### Paired t-test

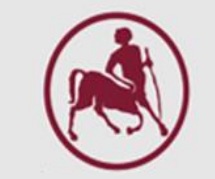

### T-test για παρατηρήσεις κατά ζεύγη (paired)

Ζιντζαράς Ηλίας, M.Sc., Ph.D.

Καθηγητής Βιομαθηματικών-Βιομετρίας Εργαστήριο Βιομαθηματικών **Τμήμα Ιατρικής** Πανεπιστήμιο Θεσσαλίας

Institute for Clinical Research and Health Policy Studies Tufts University School of Medicine Boston, MA, USA Θεόδωρος Μπρότσης, MSc, PhD Εντεταλμένος Διδάσκων (http://biomath.med.uth.gr) Πανεπιστήμιο Θεσσαλίας Email: tmprotsis@uth.gr

### Έλεγχος υποτασικής ιδιότητας φαρμάκου

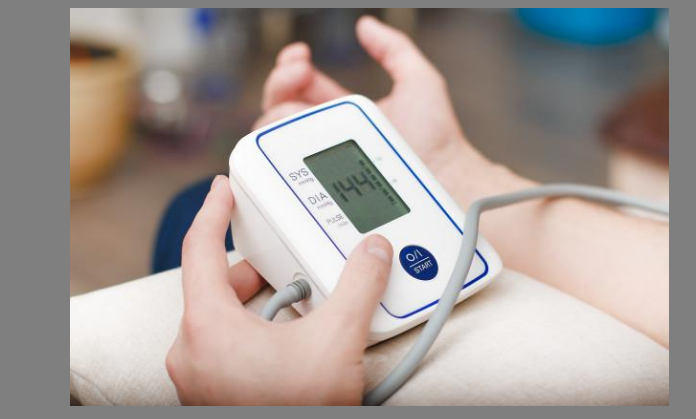

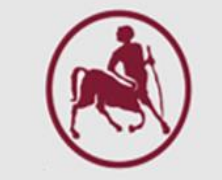

### Έλεγχος υποτασικής ιδιότητας φαρμάκου

Σε 12 άτομα χορηγήθηκε φάρμακο, το οποίο θεωρείται ότι έχει υποτασικές ιδιότητες. Η συστολική πίεση των ατόμων αυτών, σε χιλιοστά της στήλης υδραργύρου, πριν και μετά την χορήγηση του φαρμάκου, φαίνεται στην επόμενη διαφάνεια. Ζητείται:

- Να αξιολογηθεί στατιστικά η ενδεχόμενη υποτασική δραστηριότητα του φαρμάκου και
- Να καθοριστούν τα όρια αξιοπιστίας της μέσης υποτασικής
  δραστηριότητας του φαρμάκου

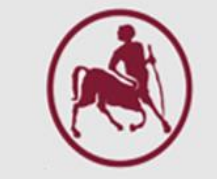

### Εισαγωγή και ρύθμιση μεταβλητών

| Editor                                                    |  |  |  |  |  |  |  |  |  |  |
|-----------------------------------------------------------|--|--|--|--|--|--|--|--|--|--|
| 🍓 *Untitled1 [DataSet0] - IBM SPSS Statistics Data Editor |  |  |  |  |  |  |  |  |  |  |
| nalyze                                                    |  |  |  |  |  |  |  |  |  |  |
|                                                           |  |  |  |  |  |  |  |  |  |  |
|                                                           |  |  |  |  |  |  |  |  |  |  |
| var                                                       |  |  |  |  |  |  |  |  |  |  |
|                                                           |  |  |  |  |  |  |  |  |  |  |
|                                                           |  |  |  |  |  |  |  |  |  |  |
|                                                           |  |  |  |  |  |  |  |  |  |  |
|                                                           |  |  |  |  |  |  |  |  |  |  |
|                                                           |  |  |  |  |  |  |  |  |  |  |
|                                                           |  |  |  |  |  |  |  |  |  |  |
|                                                           |  |  |  |  |  |  |  |  |  |  |
|                                                           |  |  |  |  |  |  |  |  |  |  |
|                                                           |  |  |  |  |  |  |  |  |  |  |
|                                                           |  |  |  |  |  |  |  |  |  |  |
|                                                           |  |  |  |  |  |  |  |  |  |  |
|                                                           |  |  |  |  |  |  |  |  |  |  |
|                                                           |  |  |  |  |  |  |  |  |  |  |

Data View

| Name          | Туре    | Width | Decimals | Label                             | Values | Missing | Columns | Align   | Measure | Role    |
|---------------|---------|-------|----------|-----------------------------------|--------|---------|---------|---------|---------|---------|
| bevor         | Numeric | 8     | 2        | Συστολική πίεση πριν την θεραπεία | None   | None    | 8       | 🗏 Right | 🔗 Scale | 🔪 Input |
| after         | Numeric | 8     | 2        | Συστολική πίεση μετά την θεραπεία | None   | None    | 8       | 🚍 Right | 🔗 Scale | 🔪 Input |
|               |         |       |          |                                   |        |         |         |         |         |         |
|               |         |       |          |                                   |        |         |         |         |         |         |
| Variable View |         |       |          |                                   |        |         |         |         |         |         |

### Εκτέλεση του test

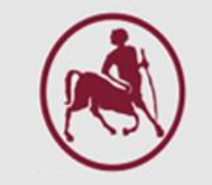

Х

Options...

÷

¥

 $\leftrightarrow$ 

| <u>A</u> nalyze Direct <u>M</u> arketing <u>G</u> | <u>}</u> raphs | <u>U</u> tilities Add- <u>o</u> ns <u>W</u> indow <u>H</u> elp |     |                         |      |          |           |     |
|---------------------------------------------------|----------------|----------------------------------------------------------------|-----|-------------------------|------|----------|-----------|-----|
| Re <u>p</u> orts                                  | •              | 🗰 🖾 💷 🖄 🎬                                                      |     |                         |      |          |           |     |
| Descriptive Statistics                            | •              |                                                                | î ( | 📔 Paired-Samples T Test |      |          |           |     |
| Ta <u>b</u> les                                   | •              |                                                                | -   |                         |      |          |           |     |
| Co <u>m</u> pare Means                            | - <b>F</b>     | Means                                                          | -   |                         |      | Paired V | ariables: |     |
| <u>G</u> eneral Linear Model                      | •              | I One-Sample T Test                                            | -   | 💉 Συστολική πίεση πρι   |      | Pair     | Variable1 | Va  |
| Generalized Linear Models                         | •              | Independent-Samples T Test                                     | -   | 🔗 Συστολική πίεση μετ   |      | 2        |           | . 🖉 |
| Mixed Models                                      | •              | Paired-Samples T Test                                          | -   |                         |      |          |           |     |
| <u>C</u> orrelate                                 | •              |                                                                | -   |                         |      |          |           |     |
| <u>R</u> egression                                | •              |                                                                | -   |                         |      |          |           |     |
| L <u>o</u> glinear                                | •              |                                                                |     |                         |      |          |           |     |
| Classify                                          | •              |                                                                |     |                         |      |          |           |     |
| Dimension Reduction                               | •              |                                                                |     |                         |      |          |           |     |
| Sc <u>a</u> le                                    | •              |                                                                |     |                         |      |          |           |     |
| Nonparametric Tests                               | •              |                                                                |     |                         |      |          |           |     |
| Forecasting                                       | •              |                                                                |     |                         | OK I | Baata    | Baset Car |     |
| <u>S</u> urvival                                  | •              |                                                                |     |                         | UK   | Paste    | Reset Can | Der |
| Multiple Response                                 | •              |                                                                |     |                         |      |          |           |     |
| Simulation                                        |                |                                                                |     |                         |      |          |           |     |
| Quality Control                                   | •              |                                                                |     |                         |      |          |           |     |
| ROC Cur <u>v</u> e                                |                |                                                                |     |                         |      |          |           |     |
|                                                   |                |                                                                |     |                         |      |          |           |     |

### Αποτέλεσμα και ερμηνεία

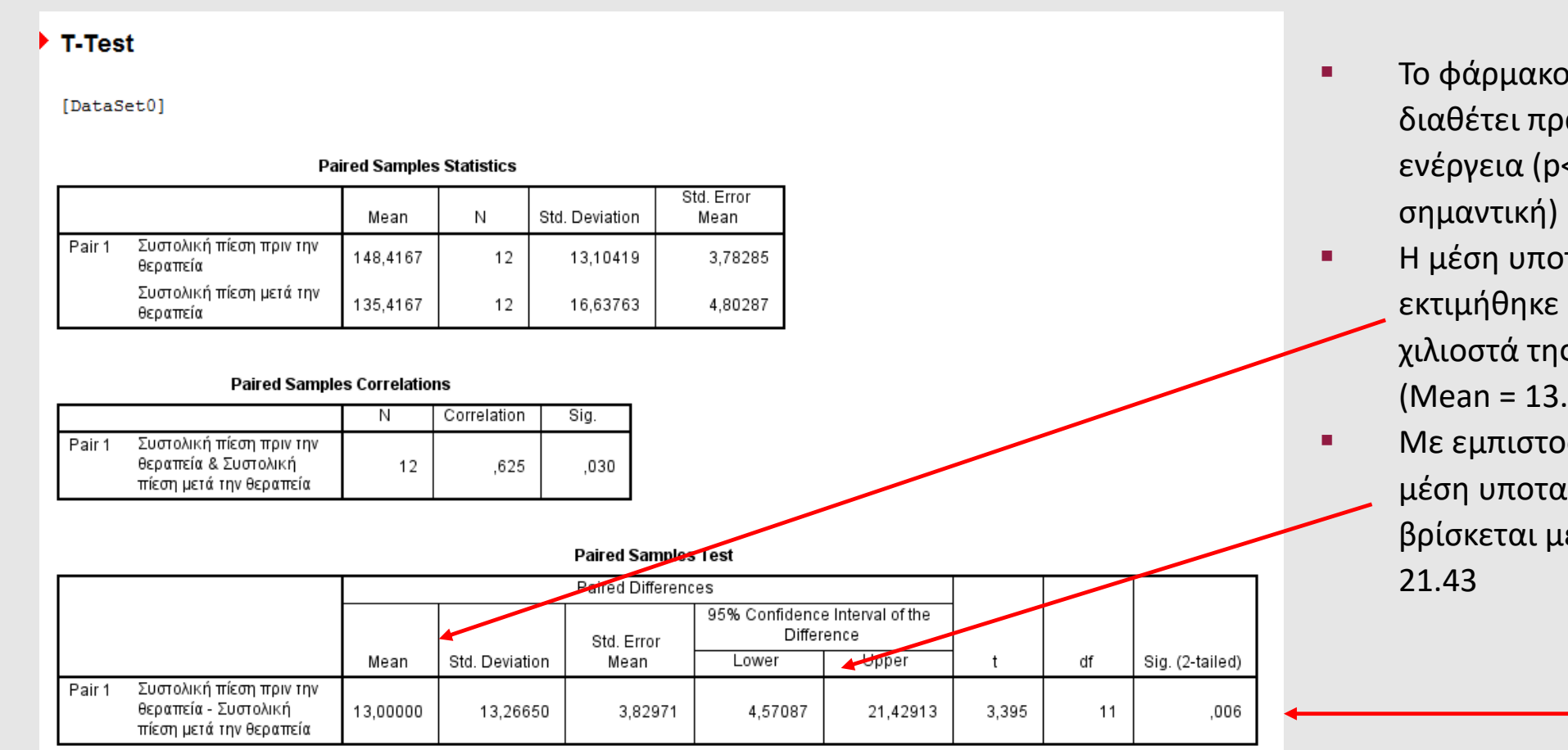

Το φάρμακο που μελετήθηκε
 διαθέτει πράγματι υποτασική
 ενέργεια (p<0.05, Στατιστικά</li>
 σημαντική)

- Η μέση υποτασική δραστηριότητα εκτιμήθηκε δειγματοληπτικά σε 13.0 χιλιοστά της στήλης υδραργύρου (Mean = 13.0)
- Με εμπιστοσύνη 95%, η πραγματική μέση υποτασική δραστηριότητα βρίσκεται μεταξύ των ορίων 4.57 και 21.43

Mean difference = 148.42 - 135.42 = 13 t = (Mean difference)/SE=13/3.83=3.39

### Μεταβολή ποσότητας ορμόνης στο αίμα

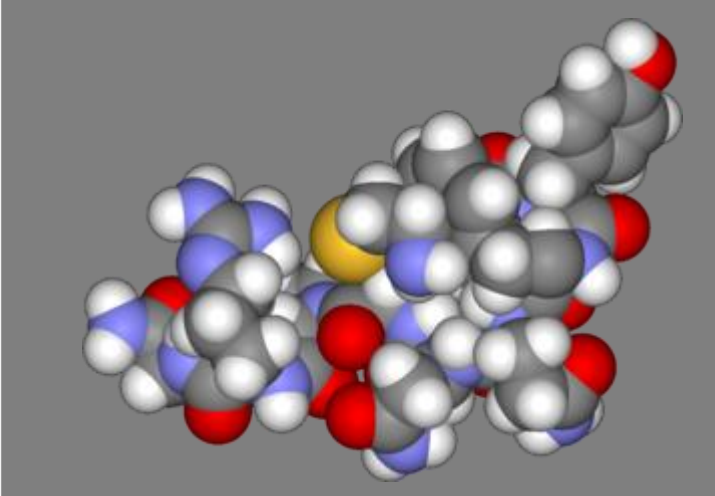

### Μεταβολή ποσότητας ορμόνης στο αίμα

| Πριν  | Μετά  |
|-------|-------|
| 4,30  | 29,60 |
| 4,60  | 25,10 |
| 5,20  | 15,50 |
| 5,20  | 29,60 |
| 6,60  | 24,10 |
| 7,20  | 37,80 |
| 8,40  | 20,20 |
| 9,00  | 21,90 |
| 10,40 | 14,20 |
| 14,00 | 34,60 |
| 17,80 | 46,20 |

Δίνεται η ποσότητα μίας ορμόνης που βρίσκεται στο αίμα 11 ασθενών πριν και μετά τη χορήγηση μίας θεραπείας. Μετέβαλε η θεραπεία τη μέση ποσότητα ορμόνης των ασθενών;

**Μηδενική υπόθεση (Η<sub>0</sub>):** Δεν υπάρχει μεταβολή της ποσότητας της ορμόνης από την επίδραση της θεραπείας

### Εισαγωγή και ρύθμιση μεταβλητών

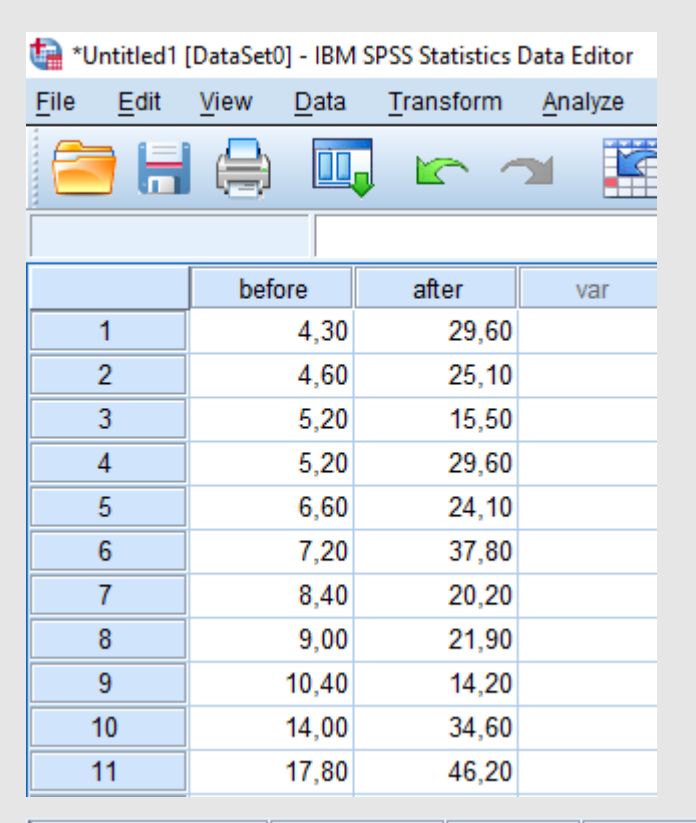

| Name   | Туре    | Width | Decimals | Label                 | Values | Missing | Columns | Align   | Measure | Role    |
|--------|---------|-------|----------|-----------------------|--------|---------|---------|---------|---------|---------|
| before | Numeric | 8     | 2        | Ποσότητα ορμόνης πριν | None   | None    | 8       | 🗏 Right | 🔗 Scale | 🔪 Input |
| after  | Numeric | 8     | 2        | Ποσότητα ορμόνης μετά | None   | None    | 8       | 🗃 Right | 🔗 Scale | 🔪 Input |

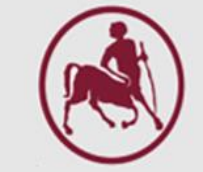

### Εκτέλεση του test

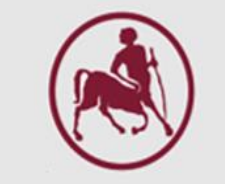

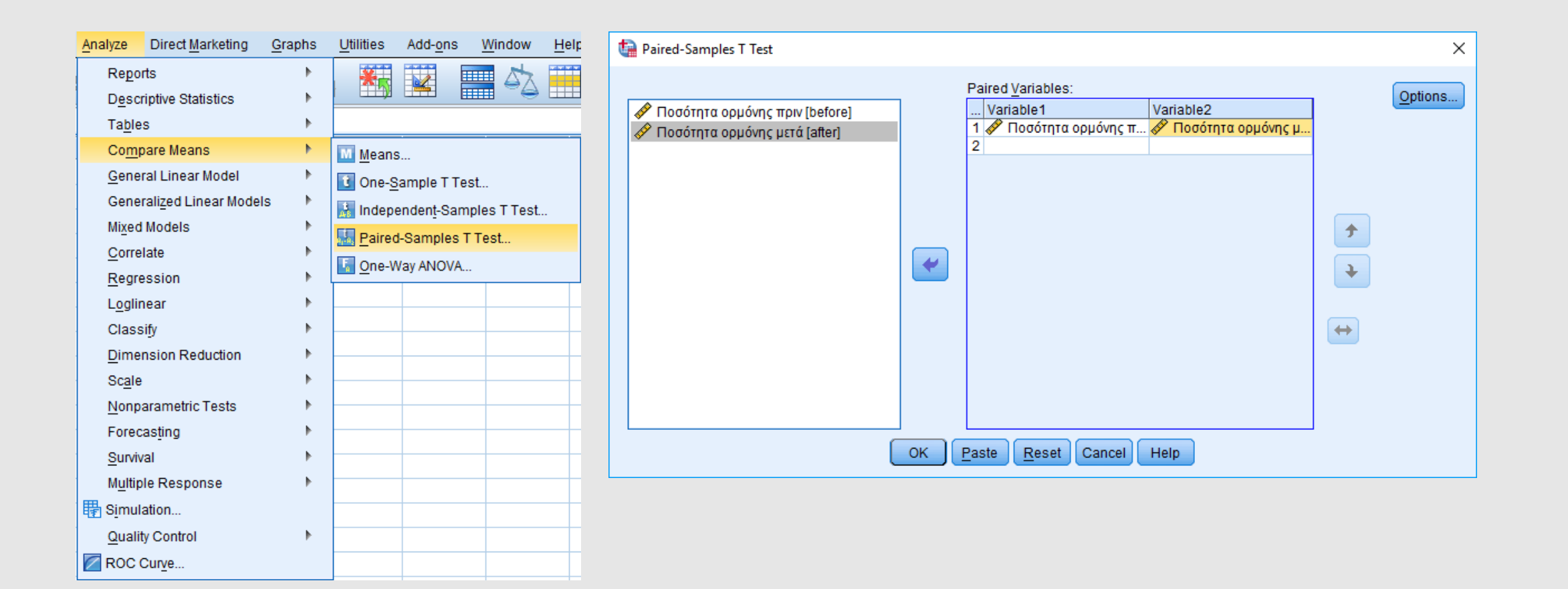

### Συμπέρασμα

| Paired Samples Statistics |                       |         |    |                |                    |  |  |  |  |  |
|---------------------------|-----------------------|---------|----|----------------|--------------------|--|--|--|--|--|
|                           |                       | Mean    | N  | Std. Deviation | Std. Error<br>Mean |  |  |  |  |  |
| Pair 1                    | Ποσότητα ορμόνης πριν | 8,4273  | 11 | 4,24832        | 1,28092            |  |  |  |  |  |
|                           | Ποσότητα ορμόνης μετά | 27,1636 | 11 | 9,67794        | 2,91801            |  |  |  |  |  |

### Paired Samples Correlations

|                                                         | Ν  | Correlation | Sig. |
|---------------------------------------------------------|----|-------------|------|
| Pair 1 Ποσότητα ορμόνης πριν &<br>Ποσότητα ορμόνης μετά | 11 | ,515        | ,105 |

### Paired Samples Test

|        |                                                  |           |                | 95% Confidence Interval of the<br>Difference |           |           |        |    |                 |
|--------|--------------------------------------------------|-----------|----------------|----------------------------------------------|-----------|-----------|--------|----|-----------------|
|        |                                                  | Mean      | Std. Deviation | Mean                                         | Lower     | Upper     | t      | df | Sig. (2-tailed) |
| Pair 1 | Ποσότητα ορμόνης πριν -<br>Ποσότητα ορμόνης μετά | -18,73636 | 8,32974        | 2,51151                                      | -24,33236 | -13,14037 | -7,460 | 10 | ,000            |

- Η θεραπεία που μελετήθηκε αυξάνει πράγματι τα επίπεδα της ορμόνης στο αίμα (p<0.001, Στατιστικά σημαντικό αποτέλεσμα)
- Ή μέση αύξηση εκτιμήθηκε δειγματοληπτικά σε 18.74 (Mean = 18.74)
- Με εμπιστοσύνη 95%, η πραγματική μέση αύξηση βρίσκεται μεταξύ των ορίων 13.14 και 24.33

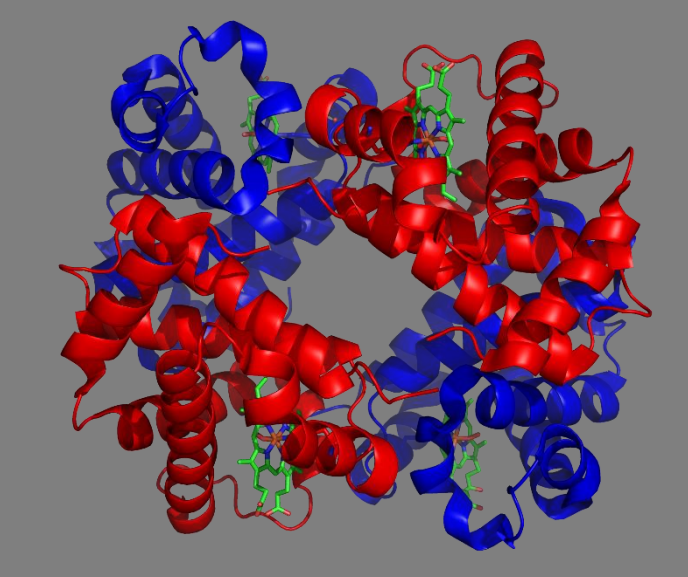

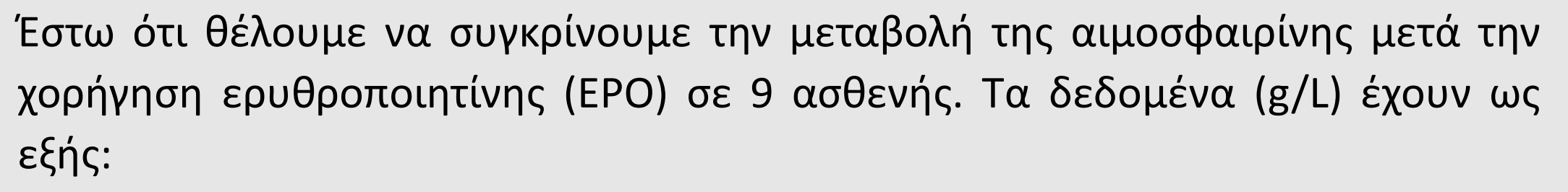

| Subject | After use of EPO | Before |
|---------|------------------|--------|
| 1       | 160              | 135    |
| 2       | 157              | 126    |
| 3       | 153              | 165    |
| 4       | 165              | 122    |
| 5       | 155              | 162    |
| 6       | 160              | 122    |
| 7       | 165              | 116    |
| 8       | 170              | 136    |
| 9       | 157              | 168    |

**Μηδενική υπόθεση (H<sub>0</sub>):** Δεν υπάρχει μεταβολή των τιμών της αιμοσφαιρίνης στους ασθενείς πριν και μετά την χορήγηση ερυθροποιητίνης.

### Εισαγωγή δεδομένων και ρύθμιση μεταβλητών

# Εισάγουμε στο **Data View** τα δεδομένα και κάνουμε τις ρυθμίσεις των μεταβλητών μας στο **Variable View** όπως παρακάτω

| tata1.sav 🍓               | [DataSet1] - IBM | SPSS Statistics Dat | tata1.sav 🏫               | [DataSet1] - IBM          | SPSS Statistics D | ata Editor        |                         |                   |                                   |                      |                |         |         |         |
|---------------------------|------------------|---------------------|---------------------------|---------------------------|-------------------|-------------------|-------------------------|-------------------|-----------------------------------|----------------------|----------------|---------|---------|---------|
| <u>F</u> ile <u>E</u> dit | View Data        | Transform A         | <u>F</u> ile <u>E</u> dit | <u>V</u> iew <u>D</u> ata | <u>T</u> ransform | <u>A</u> nalyze ( | Direct <u>M</u> arketir | ng <u>G</u> raphs | <u>U</u> tilities E <u>x</u> tens | sions <u>W</u> indow | / <u>H</u> elp |         |         |         |
|                           |                  |                     |                           |                           |                   |                   | ┢╡                      | <b>M</b>          |                                   |                      | 1              | A 🕗 🌑   | ABC     |         |
|                           |                  | ×                   |                           | Name                      | Туре              | Width             | Decimals                | Label             | Values                            | Missing              | Columns        | Align   | Measure | Role    |
|                           |                  |                     | 1                         | after_epo                 | Numeric           | 8                 | 0                       |                   | None                              | None                 | 8              | ■ Right | I Scale | 🔪 Input |
|                           | 🔗 after_epo      | 🛷 before            | 2                         | before                    | Numeric           | 8                 | 0                       |                   | None                              | None                 | 9              | ■ Right | 🔗 Scale | 🔪 Input |
| 1                         | 160              | 135                 | Variable Vi               | iew                       |                   |                   |                         |                   |                                   |                      |                |         |         |         |
| 2                         | 157              | 126                 |                           |                           |                   |                   |                         |                   |                                   |                      |                |         |         |         |
| 3                         | 153              | 165                 |                           |                           |                   |                   |                         |                   |                                   |                      |                |         |         |         |
| 4                         | 165              | 122                 |                           |                           |                   |                   |                         |                   |                                   |                      |                |         |         |         |
| 5                         | 155              | 162                 |                           |                           |                   |                   |                         |                   |                                   |                      |                |         |         |         |
| 6                         | 160              | 122                 |                           |                           |                   |                   |                         |                   |                                   |                      |                |         |         |         |
| 7                         | 165              | 116                 |                           |                           |                   |                   |                         |                   |                                   |                      |                |         |         |         |
| 8                         | 170              | 136                 |                           |                           |                   |                   |                         |                   |                                   |                      |                |         |         |         |
| 9                         | 157              | 168                 |                           |                           |                   |                   |                         |                   |                                   |                      |                |         |         |         |
| Data View                 |                  |                     |                           |                           |                   |                   |                         |                   |                                   |                      |                |         |         |         |

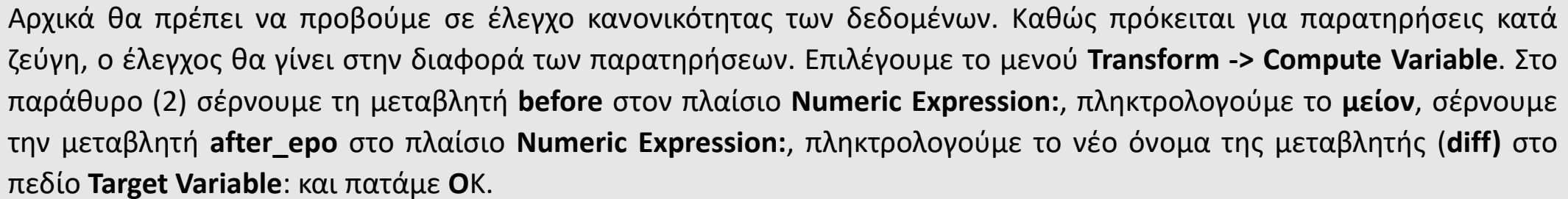

Transform Analyze Direct Marketing Graphs Compute Variable.. Programmability Transformation... Count Values within Cases... Shift Values... 🔤 Recode into <u>S</u>ame Variables.. Recode into Different Variables... Automatic Recode... Create Dummy Variables Visual Binning... Rank Cases... 🚍 Date and Time Wizard.. 🚾 Create Time Series.. Replace Missing Values... 🍘 Random Number Generators.. Run Pending Transforms

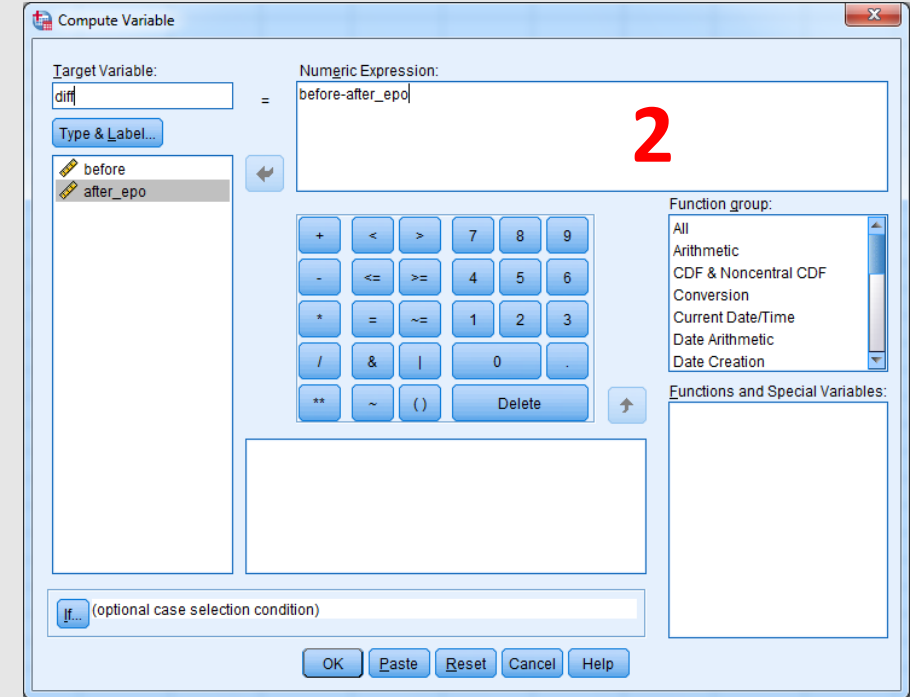

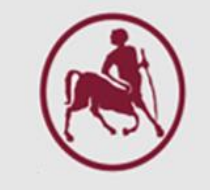

Αμέσως μετά εμφανίζεται στο Data Editor η νέα μεταβλητή όπως φαίνεται στην παρακάτω εικόνα. Ο τύπος της μεταβλητής έχει οριστεί αυτόματα σε **Scale**.

| ata1.sav [DataSet1] - IBM SPSS Statistics Data Editor |                           |                    |                 |                 |  |  |  |  |  |  |
|-------------------------------------------------------|---------------------------|--------------------|-----------------|-----------------|--|--|--|--|--|--|
| <u>F</u> ile <u>E</u> dit                             | <u>V</u> iew <u>D</u> ata | <u>T</u> ransform  | <u>A</u> nalyze | Direct <u>N</u> |  |  |  |  |  |  |
|                                                       |                           | <b>,</b> 🛌         | ∽ 📱             |                 |  |  |  |  |  |  |
| 1 : before                                            | 13                        | 5                  |                 |                 |  |  |  |  |  |  |
|                                                       | 🧳 before                  | 🔗 after_e          | ро 🛷            | diff            |  |  |  |  |  |  |
| 1                                                     | 13                        | 1 <mark>5</mark> 1 | 60              | -25,00          |  |  |  |  |  |  |
| 2                                                     | 12                        | .6 1               | 57              | -31,00          |  |  |  |  |  |  |
| 3                                                     | 16                        | 5 1                | 53              | 12,00           |  |  |  |  |  |  |
| 4                                                     | 12                        | 2 1                | 65              | -43,00          |  |  |  |  |  |  |
| 5                                                     | 16                        | 2 1                | 55              | 7,00            |  |  |  |  |  |  |
| 6                                                     | 12                        | 2 1                | 60              | -38,00          |  |  |  |  |  |  |
| 7                                                     | 11                        | 6 1                | 65              | -49,00          |  |  |  |  |  |  |
| 8                                                     | 13                        | 6 1                | 70              | -34,00          |  |  |  |  |  |  |
| 9                                                     | 16                        | 8 1                | 57              | 11,00           |  |  |  |  |  |  |

Στην συνέχεια επιλέγουμε το μενού Analyze -> Descriptive Statistics -> Explore. Στο παράθυρο (2) σέρνουμε την νέα μεταβλητή diff από το αριστερό πλαίσιο στο πλαίσιο Dependent List. Επιλέγουμε Plots ...

| Analyze Direct Marketing Graphs | <u>U</u> t | ilities E <u>x</u> tensions <u>W</u> |                                                   | Explore             |                |                   | ×                    |   |                            |               |
|---------------------------------|------------|--------------------------------------|---------------------------------------------------|---------------------|----------------|-------------------|----------------------|---|----------------------------|---------------|
| Re <u>p</u> orts                | •          | 🔛 🔛 💷 Z                              |                                                   |                     |                |                   |                      |   |                            |               |
| Descriptive Statistics          | •          | 123 <u>F</u> requencies              |                                                   |                     | 4              | Dependent List:   | Otatiation           |   |                            |               |
| Ta <u>b</u> les                 | •          | Descriptives                         |                                                   | 🖋 before            |                |                   | Stausucs             |   |                            |               |
| Compare Means                   | •          | A Explore                            |                                                   | 🖉 after epo         | -              | V                 | Plo <u>t</u> s       |   | ta Explore: Plots          | ×             |
| <u>G</u> eneral Linear Model    | •          | Crosstabs                            |                                                   | v                   |                |                   | Ontions              |   |                            |               |
| Generalized Linear Models       | •          | + TURF Analysis                      |                                                   |                     |                | Factor List:      |                      |   | Boxplots                   | Descriptive   |
| Mixed Models                    | 1          | Ratio                                |                                                   |                     |                | _                 | ן '                  |   | Eactor levels together     | Stem-and-leat |
| <u>C</u> orrelate               | Р<br>      | P-P Plots                            |                                                   |                     | -              |                   |                      | X | O Dependents together      | V Histogram   |
|                                 | - F        | 🛃 Q-Q Plots                          |                                                   |                     |                |                   |                      |   |                            |               |
| Classify                        |            |                                      |                                                   |                     |                | Label Cases by:   |                      |   |                            |               |
| Dimension Reduction             |            |                                      |                                                   |                     | -              |                   | ]                    |   | Normality plots with tests | 5             |
| Sc <u>a</u> le                  | •          |                                      |                                                   |                     | _              |                   | 1                    |   |                            |               |
| Nonparametric Tests             | •          | 1                                    |                                                   | Display             |                |                   |                      |   | Spread vs Level with Lever | ie Test       |
| Forecasting                     | •          |                                      |                                                   | Both ◎ Statistics ◎ | P <u>l</u> ots |                   |                      |   | Non <u>e</u>               |               |
| Survival                        | •          |                                      |                                                   |                     |                |                   |                      |   | Power estimation           |               |
| M <u>u</u> ltiple Response      | •          |                                      |                                                   | OK <u>F</u>         | aste           | Reset Cancel Help |                      |   | Transformed Power:         | latural log 🔻 |
| Bimulation                      |            |                                      | L                                                 |                     |                |                   |                      |   |                            | and all log   |
| Quality Control                 |            |                                      |                                                   | 5-0-0-0             | (2)            |                   |                      |   | © <u>O</u> ntransformed    |               |
| ROC Cur <u>v</u> e              |            |                                      | Στο παραθυρο (3), επιλέγουμε <b>Histogram</b> και |                     |                |                   |                      |   |                            |               |
| Spatial and Temporal Modeling   | •          |                                      |                                                   | Normality plots     | with           | tests             | Continue Cancel Help |   |                            |               |

Στο output παράθυρο του SPSS εμφανίζονται, μεταξύ άλλων, τα παρακάτω αποτελέσματα

|      |       | Case Pi | rocessing | Summary |       |         |  |  |  |  |
|------|-------|---------|-----------|---------|-------|---------|--|--|--|--|
|      | Cases |         |           |         |       |         |  |  |  |  |
|      | Va    | lid     | Miss      | sing    | Total |         |  |  |  |  |
|      | N     | Percent | N         | Percent | N     | Percent |  |  |  |  |
| diff | 9     | 100.0%  | 0         | 0.0%    | 9     | 100.0%  |  |  |  |  |

|       |                | Tes          | sts of Nor       | mality    |              | 2    |
|-------|----------------|--------------|------------------|-----------|--------------|------|
|       | Kolm           | ogorov-Smir  | nov <sup>a</sup> | 5         | Shapiro-Wilk |      |
|       | Statistic      | df           | Sig.             | Statistic | df           | Sig. |
| diff  | .230           | 9            | .186             | .843      | 9            | .062 |
| a. Li | lliefors Signi | ficance Corr | ection           |           |              |      |

Από το test **Shapiro – Wilk** (n < 50) συμπεραίνουμε πως οι διαφορές στις τιμές της αιμοσφαιρίνης ακολουθούν κανονική κατανομή καθώς το p – value > 0.05 (p - value = 0.062).

Το test κανονικότητας Kolmogorov-Smirnov ελέγχεται όταν ο αριθμός των ασθενών είναι μεγαλύτερος από 50.

|      | Desc                    | riptives    |           |            |
|------|-------------------------|-------------|-----------|------------|
|      |                         |             | Statistic | Std. Error |
| diff | Mean                    |             | -21.1111  | 8.11282    |
|      | 95% Confidence Interval | Lower Bound | -39.8193  |            |
| _    | for Mean                | Upper Bound | -2.4029   |            |
|      | 5% Trimmed Mean         | -21.4012    |           |            |
|      | Median                  | -31.0000    |           |            |
|      | Variance                | 592.361     |           |            |
|      | Std. Deviation          |             | 24.33847  |            |
|      | Minimum                 |             | -49.00    |            |
|      | Maximum                 |             | 12.00     |            |
|      | Range                   | 61.00       |           |            |
|      | Interquartile Range     | 49.50       |           |            |
|      | Skewness                | .574        | .717      |            |
|      | Kurtosis                |             | -1.638    | 1.400      |

Στην εικόνα (1) εμφανίζεται το Q-Q διάγραμμα των διαφορών των τιμών της αιμοσφαιρίνης, από όπου φαίνεται πως οι τιμές αυτές ακολουθούν σε καλή προσέγγιση κανονική κατανομή

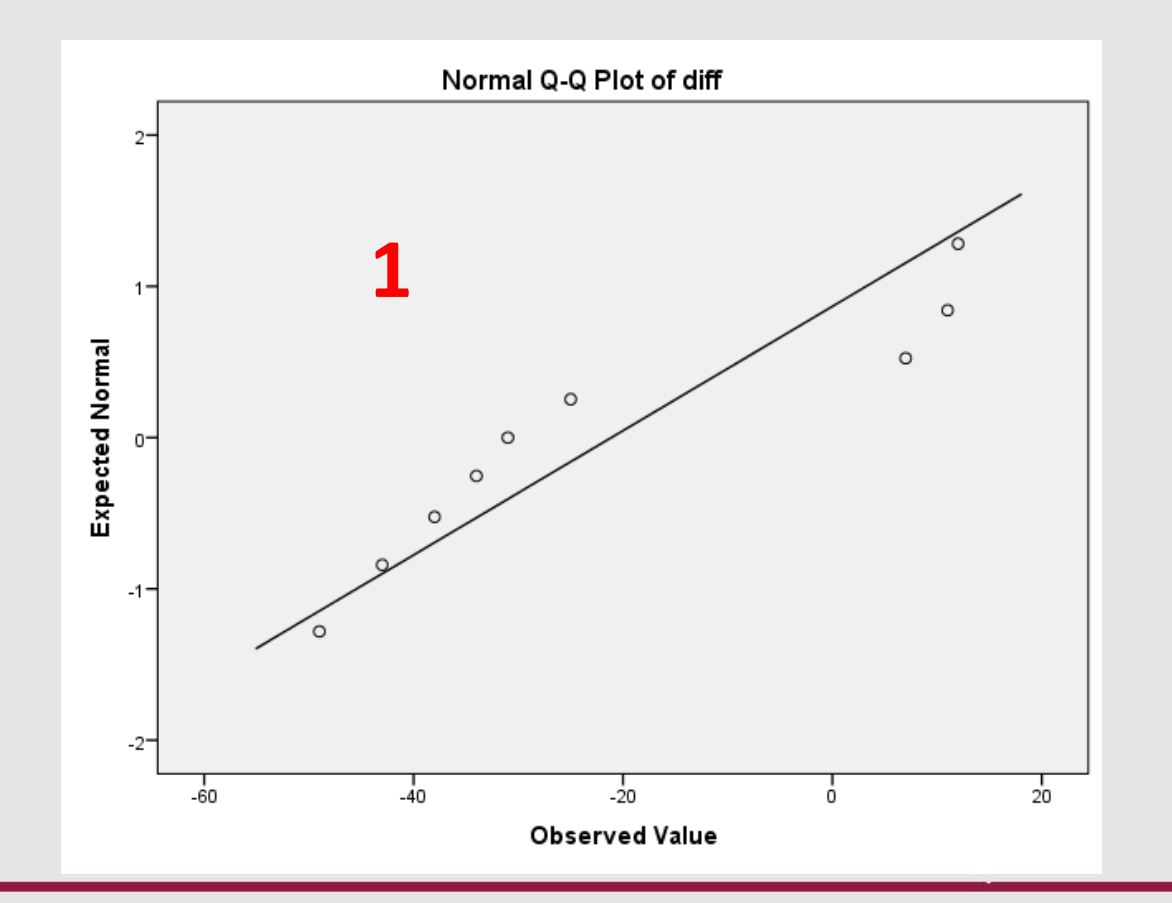

Στην εικόνα (1) εμφανίζεται το ιστόγραμμα των διαφορών των τιμών της αιμοσφαιρίνης μαζί με την καμπύλη κανονικότητας.

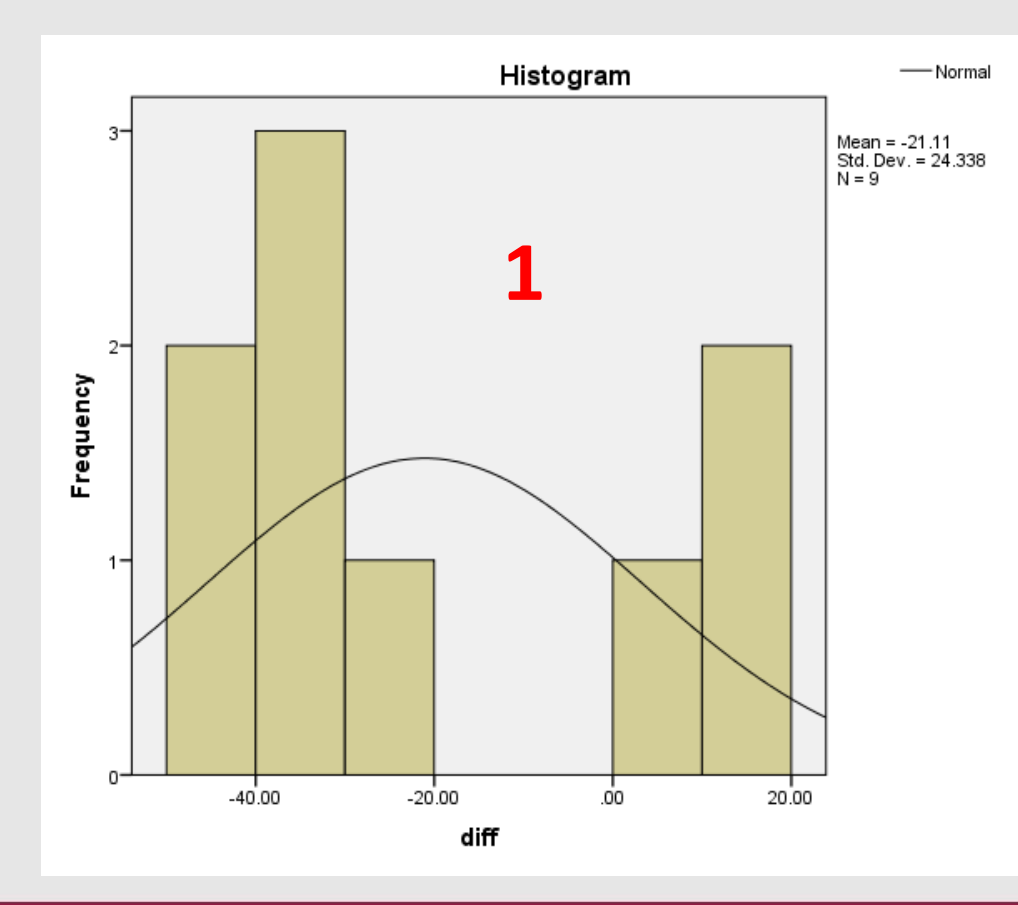

Η εμφάνιση της καμπύλης κανονικότητας έγινε με διπλό κλικ πάνω στο ιστόγραμμα και επιλογή από την μπάρα εργαλείων του εικονιδίου **Show Distribution Curve** 

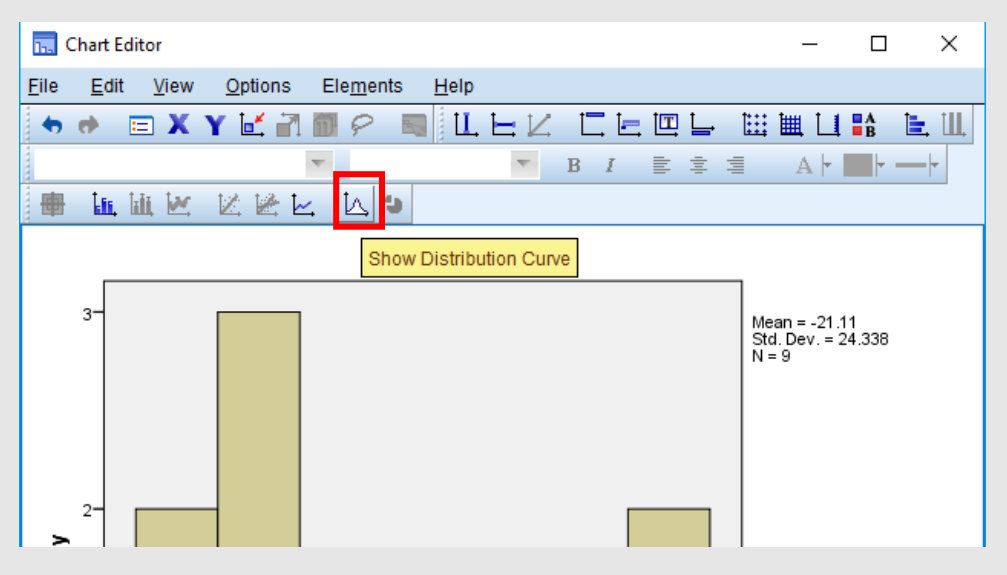

| <u>A</u> nalyze | Direct <u>M</u> arketing      | <u>G</u> raphs | <u>U</u> tilities | Add- <u>o</u> ns | <u>W</u> indow | <u>H</u> elp |
|-----------------|-------------------------------|----------------|-------------------|------------------|----------------|--------------|
| Re <u>p</u> or  | rts                           | •              | *                 |                  |                |              |
| D <u>e</u> scr  | iptive Statistics             | •              |                   |                  |                |              |
| Ta <u>b</u> le: | s                             | •              |                   |                  |                |              |
| Co <u>m</u> p   | are Means                     | - F.           | Means             |                  |                |              |
| <u>G</u> ener   | ral Linear Model              | •              | 🚺 One- <u>S</u>   | ample T Te       | st             |              |
| Gener           | rali <u>z</u> ed Linear Model | s 🕨            | 🛃 Indepe          | endent-Sam       | nples T Test.  |              |
| Mixed           | Models                        | •              | Paired            | -Samples 1       | F Test         |              |
| <u>C</u> orrel  | late                          | •              | One-W             | /av ANOVA        |                |              |
| <u>R</u> egre   | ession                        | *              |                   |                  |                |              |
| L <u>o</u> glin | lear                          | *              |                   |                  |                |              |
| Class           | ify                           | •              |                   |                  |                |              |
| <u>D</u> imer   | nsion Reduction               | •              |                   |                  |                |              |
| Sc <u>a</u> le  |                               | •              |                   |                  |                |              |
| <u>N</u> onpa   | arametric Tests               | •              |                   | 1                |                |              |
| Forec           | asting                        | •              |                   | -                |                |              |
| <u>S</u> urviv  | al                            | •              |                   |                  |                |              |
| M <u>u</u> ltip | le Response                   | •              |                   |                  |                |              |
| Bimula Simula   | ation                         |                |                   |                  |                |              |
| <u>Q</u> ualit  | y Control                     | *              |                   |                  |                |              |
| ROC C           | Curve                         |                |                   |                  |                |              |

 Για την ανάλυση των δεδομένων, επιλέγουμε από το μενού Analyze -> Compare Means -> Paired-Samples T Test... (1)

| ta | Paired-Samples T Test |      |                   |            | -          |                   | X       |
|----|-----------------------|------|-------------------|------------|------------|-------------------|---------|
|    |                       |      | Paired <u>V</u> a | ariables:  |            |                   | Ontions |
|    | 🔗 before              |      | Pair              | Variable1  | Variable2  |                   | Options |
|    | 🔗 after_epo           |      | 1                 | 🧳 [before] | 🧳 [after_e |                   |         |
|    | 🖋 diff                |      | 2                 |            |            |                   |         |
|    |                       |      |                   |            |            | <b>→</b>          |         |
|    |                       | •    |                   | 2          |            | 1                 |         |
|    |                       |      |                   |            |            |                   |         |
|    |                       |      |                   |            |            | $\leftrightarrow$ |         |
|    |                       |      |                   |            |            |                   |         |
|    |                       |      |                   |            |            |                   |         |
|    | ſ                     | OK F | Paste             | Reset Cano | el Help    |                   |         |
|    |                       |      |                   |            |            |                   |         |

 Στο παράθυρο (2) σέρνουμε τις μεταβλητές στο πλαίσιο Paired Variables και πατάμε OK

### Συμπεράσματα

|        |               | Mean             | N         | Std. Deviati   | Std. Erro<br>ion Mean | ľ                         |                           |        |    |               |
|--------|---------------|------------------|-----------|----------------|-----------------------|---------------------------|---------------------------|--------|----|---------------|
| Pair 1 | before        | 139,11           | 1         | 9 20,4         | 54 6,8                | 318                       |                           |        |    |               |
|        | after_epo     | 160,23           | 2         | 9 5,4          | 95 1,8                | 332                       |                           |        |    |               |
|        | Paire         | ed Samj          | ples Cori | relations      |                       |                           |                           |        |    |               |
|        |               |                  | N         | Correlation    | Sig.                  |                           |                           |        |    |               |
| °air 1 | before & aft  | er_epo           | 9         | -,640          | ,064                  |                           |                           |        |    |               |
|        |               | Paired<br>Std. E |           |                | Paired Differer       | 95% Confidence<br>Differe | e Interval of the<br>ence |        |    |               |
|        |               |                  | Mean      | Std. Deviation | Mean                  | Lower                     | Upper                     | t      | df | Sig. (2-taile |
| Pair 1 | before - afte | er_epo           | -21,111   | 24,338         | 8,113                 | -39,819                   | -2,403                    | -2,602 | 8  | ,03           |
|        |               |                  |           |                |                       | Î                         |                           |        |    |               |

- Η χορήγηση της ΕΡΟ πράγματι αύξησε την τιμή της αιμοσφαιρίνης
- Η μέση τιμή της διαφοράς (21.111 g/L) των τιμών της αιμοσφαιρίνης πριν και μετά τη χορήγηση ΕΡΟ είναι στατιστικά σημαντική, με επίπεδο στατιστικής σημαντικότητας Ρ < 0.05
- Η μέση τιμή της διαφοράς αυτής εκτιμήθηκε δειγματοληπτικά σε 21.111 g/L (Mean = 21.111)
- Με εμπιστοσύνη 95%, η πραγματική μέση διαφορά βρίσκεται μεταξύ των ορίων

-39.819 και -2.403 και g/L.